## How to Add Payer

To change your banking information please follow the steps below.

Log into your family profile and click "My Profile"

Click "Payers"

Click "Edit"

You will be able to edit your personal banking information.

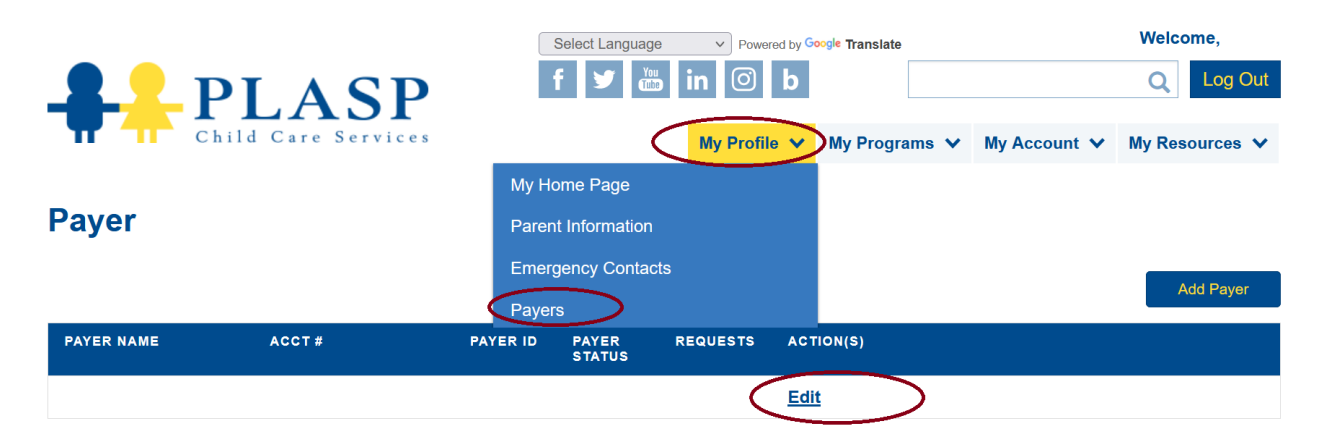

You will also be able to add a payer by clicking the "Add Payer" button on the right-hand side.

## **Payment Allocation**

Once you have added a payer then you may go onto splitting the payments in the steps below.

Click on "My Programs"

"Add/view programs"

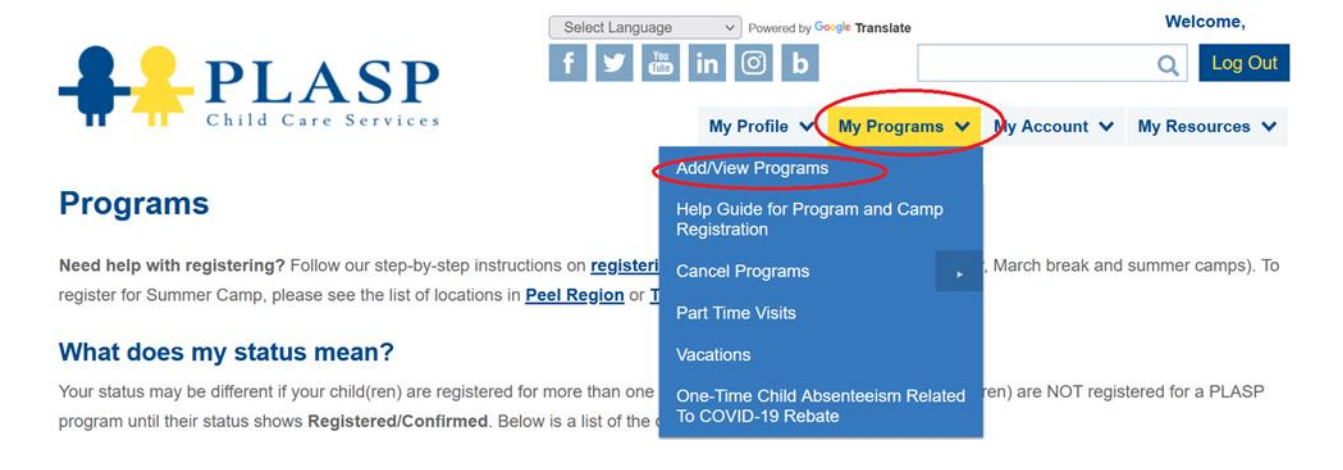

## Child Name

| START DATE                                                         | VISITS         | PAYER(S)                   | AVAILABILITY | PAYMENT INFO                           | STATUS                                  |
|--------------------------------------------------------------------|----------------|----------------------------|--------------|----------------------------------------|-----------------------------------------|
| Program:<br>Location:<br>This program is my                        | 2nd preference | e  O <u>Set Preference</u> |              |                                        |                                         |
|                                                                    |                | Status: Authorized         | Waiting List | Fee:<br>Payment Type:<br>Next Payment: | Being<br>Processed                      |
| Program:<br>Location:<br>Package Expires on:<br>This program is my | 1st preference | Set Preference             |              |                                        |                                         |
|                                                                    |                | Status: Authorized         | Waiting List | Fee:<br>Payment Type:<br>Next Payment: | Pending Edit<br>Edit Payer(s)<br>Delete |

**By each program component** you will click edit payers and set the percentage you would like the payments to be split between each payer and save. Please note the payer will be sent an e-mail and will have to set up a payee account and authorize the payments in order for the changes to be processed and take effect.

|                                                                                               |            |              | START DATE   | AVAILABILITY                                                                    | PAYMENT INFO       | PAYMENT TYPE               |  |
|-----------------------------------------------------------------------------------------------|------------|--------------|--------------|---------------------------------------------------------------------------------|--------------------|----------------------------|--|
| <b>Program:</b> Summer Program for Kindergarten (Week 5)<br><b>Location:</b> St. Barbara C.S. |            | Aug 05, 2024 | Waiting List | Fee: \$100.40<br>Deposit Amount: N/A<br>Deposit Date: N/A<br>Next PAP Date: N/A | Per Week           |                            |  |
| •                                                                                             | PAYER NAME | % ALLOCATION | PAYMENT INFO | STATUS                                                                          | COMMENT TO PAYER(O | COMMENT TO PAYER(OPTIONAL) |  |
|                                                                                               |            | 50           |              | Authorized                                                                      |                    | <i>b</i>                   |  |
|                                                                                               |            | 50           |              | Authorized                                                                      |                    | 1                          |  |
| Total P                                                                                       | ayments:   | 100%         |              |                                                                                 |                    |                            |  |